# 9. Módulo Liquidación

En este módulo se resuelven las liquidaciones a obras sociales y cuentas corrientes grupales:

| abranz 🖷 | Obras sociales                                         | 1   |  |  |  |  |  |  |
|----------|--------------------------------------------------------|-----|--|--|--|--|--|--|
| obranz   | Consulta de recetas                                    | 4.5 |  |  |  |  |  |  |
| 1        | Tarjetas de crédito                                    |     |  |  |  |  |  |  |
| 6        | Facturación de cuentas corrientes grupales             | H   |  |  |  |  |  |  |
| 1        | Consulta de facturación de cuentas corrientes grupales |     |  |  |  |  |  |  |

### 9.1. Obras Sociales

### 9.1.1. Cierre de presentación

En este punto se accede a la liquidación de obras sociales. Las recetas fueron grabadas en el sistema en el momento de la venta. Aquí se admite el control de las mismas para su presentación a la obra social.

### 9.1.1.1. Gestión de recetas para la presentación.

En el punto *"Cierre de presentación"* se muestra la pantalla de facturación, en la que se admite la selección de la institución que se gestionará, o realizarla por convenio, seleccionando la pestaña correspondiente, permitiendo seleccionar desde qué fecha y hasta qué fecha y hora se incluirán recetas, dando la opción de seleccionar la institución que se presentará:

| Cierre d        | le presentación                                        |          |        |              |                                   |                         |                                                |        |                 |            |                    |             |           |                                                                                                    | ×     |
|-----------------|--------------------------------------------------------|----------|--------|--------------|-----------------------------------|-------------------------|------------------------------------------------|--------|-----------------|------------|--------------------|-------------|-----------|----------------------------------------------------------------------------------------------------|-------|
| Cont<br>Por ins | trolar las recetas                                     | ctualiza | r 🍓    | Imprin       | nir deta                          | alle 🌘                  | Ver registro                                   | o deta | allado          | <b>€</b> 1 | Recetas sin rend   | ir (107)    |           | 🚧 Confirmar la presentación                                                                           | Cerra |
| In              | stitución de presentación:<br>Induir recetas desde el: | Colegio  | de Far | macéut<br>ju | icos de<br>hasta<br>nio-20<br>mié | : Santz<br>a el:<br>)17 | a Fe - 2da. Circ<br>31/07/2017<br>↓<br>via sáb |        | ipción<br>18:30 |            |                    |             |           | Seleccionar planes con presentación:<br>Semanal<br>Quincenal<br>Mensual<br>Mensual de mediados de mes |       |
| Conver          | io / Plan                                              | 28       | 29     | 30           | 31                                | 1                       | 2 3                                            |        | Pendie          | n          | Importe 100%       | Importe O/S | Excluidas | Estado                                                                                                | 1     |
|                 | DICUS (FLK)                                            | 4        | 5      | 6            | 7                                 | 8                       | 9 10                                           |        |                 |            | Contraction of the |             | <u> </u>  | 212 XX                                                                                                |       |
| 1               | AUTORIZACIONES ESPECIA                                 | 18       | 19     | 20           | 21                                | 22                      | 23 24                                          |        |                 | 1          | 4.028,87           | 4.028,87    |           | Ok                                                                                                    |       |
|                 | AZUL                                                   | 25       | 26     | 27           | 28                                | 29                      | 30 1                                           |        |                 | 16         | 6.787,72           | 3.334,40    |           | Ok                                                                                                    |       |
| V               | BLANCO                                                 | 2        | 3      | 4            | 5                                 | 6                       | 7 8                                            |        |                 | 9          | 3.582,33           | 1.432,94    |           | Ok                                                                                                    |       |
| V               | CELESTE                                                |          | _      |              | Hoy:                              | 31/07                   | /2017                                          |        |                 | 10         | 5.026,20           | 2.503,64    |           | Ok                                                                                                    |       |
|                 | CORPORATE                                              |          |        |              |                                   |                         | Mensual                                        |        |                 | 1          | 90,57              | 36,23       |           | Ok                                                                                                    |       |
|                 | FAMILY CARE                                            |          |        |              |                                   |                         | Mensual                                        |        |                 |            | 0,00               | 0,00        |           | Plan sin recetas pendientes                                                                           |       |
| V               | MC SISTEMA MEDICO                                      |          |        |              |                                   |                         | Mensual                                        |        |                 | 7          | 3.452,29           | 1.380,92    |           | Ok                                                                                                    |       |
|                 | MET                                                    |          |        |              |                                   |                         | Mensual                                        |        |                 |            | ·                  |             |           |                                                                                                    | n     |
|                 | PLAN INFANTIL                                          |          |        |              |                                   |                         | Mensual                                        |        |                 |            |                    |             |           |                                                                                                    | 0     |
|                 | PLAN MATERNO                                           |          |        |              |                                   |                         | Mensual                                        |        |                 |            |                    |             |           |                                                                                                    |       |
|                 | SIEMENS                                                |          |        |              |                                   |                         | Mensual                                        | -      |                 |            |                    |             |           |                                                                                                    |       |
| ME              | DICUS OSTEL                                            |          |        |              |                                   |                         |                                                |        |                 |            |                    |             |           |                                                                                                    |       |
|                 | PATOLOG.CRONICAS-ANTI                                  | CONCEP   | т.     |              |                                   |                         | Quincenal                                      |        |                 |            | 0,00               | 0,00        |           | Plan sin recetas pendientes                                                                           |       |
| MEL             | DIFE ASOCIACION CIVIL (FL                              | K)       |        |              |                                   |                         |                                                |        |                 |            |                    |             |           | IN THE REPORT OF THE REPORT OF                                                                        |       |
|                 | AUTORIZACIONES ESPECIA                                 | ALES     |        |              |                                   |                         | Mensual                                        |        |                 |            | 0,00               | 0,00        |           | Plan sin recetas pendientes                                                                           |       |
| V               | AZUL-VERD-BLANC-ORO-PL                                 | AT-BRO   | N      |              |                                   |                         | Mensual                                        |        | 5               | 68         | 28.725,53          | 12.652,64   |           | Ok                                                                                                    | -     |
|                 | PLAN FIAT                                              |          |        |              |                                   |                         | Mensual                                        |        |                 | 1          | 162,62             | 65,05       |           | Ok                                                                                                    | -     |

Si en el sistema está activo el control de recetas, en el encabezado de la facturación aparecerá el botón *"Recetas sin rendir"*, resaltado en rosa, además del menú necesario para el control:

| 12 N                    | THE R. LEWIS CO. |                    |                          | 1 M 1 M 1 M 1 M 1 M 1 M 1 M 1 M 1 M 1 M |
|-------------------------|------------------|--------------------|--------------------------|-----------------------------------------|
| 🗟 Controlar las recetas | Actualizar       | 🍓 Imprimir detalle | 😮 Ver registro detallado | • Recetas sin rendir (107)              |
|                         | 79.158           |                    |                          |                                         |

Esta función permite visualizar las recetas que los operadores de ventas aún no han rendido.

**ObServer Gestión** muestra las obras sociales a presentar, y permite tildar cuáles se tramitarán.

| 🔍 Controlar las recetas 🔰 🎵 🖬 Actualizar 🍓 Imprimir d                                             | etalle 🔞 Ver registro de                           | etallado 🔁          | Recetas sin rendi   | ir (107)    |           | 🚧 Confirmar la presentación                                  | Cerra    |
|---------------------------------------------------------------------------------------------------|----------------------------------------------------|---------------------|---------------------|-------------|-----------|--------------------------------------------------------------|----------|
| Por institución Por convenio                                                                      |                                                    |                     |                     |             |           |                                                              |          |
|                                                                                                   |                                                    |                     |                     |             |           | Seleccionar planes con presentación                          | <u>.</u> |
| Institución de presentación: Colegio de Farmacéuticos<br>Induir recetas desde el: 16/06/2017 🗐 ha | de Santa Fe - 2da. Circuns<br>sta el: 31/07/2017 📳 | cripción<br>] 18:30 |                     |             |           | Semanal Quincenal Mensual Mensual Mensual de mediados de mes |          |
| onvenio / Plan                                                                                    | Presentación                                       | Pendien             | Importe 100%        | Importe O/S | Excluidas | Estado                                                       |          |
| MEDICUS (FLK)                                                                                     | 1                                                  |                     | Construction of the | - Indexed   |           |                                                              |          |
| AUTORIZACIONES ESPECIALES                                                                         | Mensual                                            | 1                   | 4.028,87            | 4.028,87    |           | Ok                                                           |          |
| AZUL                                                                                              | Mensual                                            | 16                  | 6.787,72            | 3.334,40    |           | Ok                                                           |          |
| BLANCO                                                                                            | Mensual                                            | 9                   | 3.582,33            | 1.432,94    |           | Ok                                                           |          |
| CELESTE                                                                                           | Mensual                                            | 10                  | 5.026,20            | 2.503,64    |           | Ok                                                           |          |
| CORPORATE                                                                                         | Mensual                                            | 1                   | 90,57               | 36,23       |           | Ok                                                           |          |
|                                                                                                   | A CONTRACTOR OF                                    | 2                   | 0.00                | 0.00        |           | Plan ein recetae nondientee                                  |          |
| FAMILY CARE                                                                                       | Mensual                                            |                     | 0,00                | 0,00        |           | rian sin recetas penuientes                                  |          |
| FAMILY CARE     MC SISTEMA MEDICO                                                                 | Mensual                                            | 7                   | 3.452,29            | 1.380,92    |           | Ok                                                           |          |

Admite además precisar la búsqueda por convenio:

| Cierre de presentación                                                                                                    |                                                     |                           |                                                     |                                                    |           |                             |       |
|----------------------------------------------------------------------------------------------------|-----------------------------------------------------|---------------------------|-----------------------------------------------------|----------------------------------------------------|-----------|-----------------------------|-------|
| 👷 Controlar las recetas 🛛 🚛 🖬 Actualizar 🍓 Imprimir det<br>Por institución 🛛 Por convenio                                                                                                    | talle 🔞 Ver registro det                            | allado   🕀 Re             | ecetas sin rendir i                                 | (107)                                              |           | 🖗 Confirmar la presentación | Cerra |
| Convenio: OSDE Directo Incluir recetas desde el: 16/06/2017                                                                                                    | el: 31/07/2017 🗐                                    | 18:30                     |                                                     | ,                                                  |           |                             |       |
|                                                                                                    |                                                     |                           | (Directo                                            | ,                                                  |           |                             |       |
| Convenio / Plan                                                                                                    | Presentación                                        | Pendien                   | Importe 100%                                        | Importe O/S                                        | Excluidas | Estado                      |       |
| Convenio / Plan OSDE Directo                                                                                                    | Presentación                                        | Pendien                   | Importe 100%                                        | Importe O/S                                        | Excluidas | Estado                      |       |
| Convenio / Plan                                                                                                    | Presentación                                        | Pendien                   | Importe 100%                                        | Importe O/S<br>132.799,59                          | Excluidas | Estado<br>Ok                |       |
| Convenio / Plan           Image: Solution of the precision of the precision of | Presentación<br>Quincenal<br>Quincenal              | Pendien<br>556            | Importe 100%<br>281.353,66<br>3.274,18              | Importe O/S<br>132.799,59<br>2.291,96              | Exduidas  | Estado<br>Ok<br>Ok          |       |
| Convenio / Plan Coste Directo Cronicos Materno Infantil                                                                                                    | Presentación<br>Quincenal<br>Quincenal<br>Quincenal | Pendien<br>556<br>4<br>16 | Importe 100%<br>281.353,66<br>3.274,18<br>17.660,54 | Importe O/S<br>132.799,59<br>2.291,96<br>17.202,21 | Excluidas | Estado<br>Ok<br>Ok<br>Ok    |       |

En cualquiera de las modalidades de presentación, el menú ofrece las mismas opciones:

\*Controlar recetas: Se activa cuando se ha seleccionado un plan.

**\*Actualizar:** Actualiza las recetas desde el nodo correspondiente, permitiendo sincronizar las recetas que constan en la farmacia con dicho nodo.

\*Imprimir detalle: Realiza una impresión con el detalle de las recetas del plan seleccionado.

**<u>\*Ver registro detallado</u>**: Muestra detalles de posibles conflictos en la actualización, permitiendo qué tipo de conflicto se verá:

| Registro detallado del cierre de presentación |        |
|-----------------------------------------------|--------|
| 😢 Ver errores 🛛 🕂 Ver avisos                  | Cerrar |
| Observaciones                                 |        |
|                                               |        |

\*Recetas sin rendir: Permite visualizar las recetas que no han sido rendidas por los operadores de ventas:

| ctualizar   🍓 V                                | sta previa 🛛 📄 Generar presentación                                                                             |                                                                 |                                            |                                                  |                                               | <b>a</b> '(                                                       |
|------------------------------------------------|----------------------------------------------------------------------------------------------------|-----------------------------------------------------------------|--------------------------------------------|--------------------------------------------------|-----------------------------------------------|-------------------------------------------------------------------|
| ndedor:                                        |                                                                                                    |                                                                 |                                            |                                                  |                                               |                                                                   |
| nvenio:                                        |                                                                                                    | 1                                                               |                                            |                                                  |                                               |                                                                   |
|                                                | In the second second second second second second second second second second second second second second second |                                                                 |                                            |                                                  |                                               |                                                                   |
| etas pendiente                                 | de presentar                                                                                                    |                                                                 |                                            |                                                  |                                               |                                                                   |
| etas pendiente<br>Vendedor                     | s de presentar<br>Convenio Plan                                                                                 | Operación                                                       | OnLine                                     | Autorización                                     | Nro. receta                                   | Nro. afiliado                                                     |
| etas pendiente<br>Vendedor<br>Regina           | s de presentar<br>Convenio Plan<br>PAMI - AMBULATORIO                                                           | Operación<br>25/07/17 13:04                                     | OnLine<br>25/07/17 13:06                   | Autorización<br>00711933814344                   | Nro. receta<br>9709078473655                  | Nro. afiliado<br>15044917500100                                   |
| etas pendiente<br>Vendedor<br>Regina<br>Regina | s de presentar<br>Convenio Plan<br>PAMI - AMBULATORIO<br>PAMI - AMBULATORIO                                     | Operación<br>25/07/17 13:04<br>25/07/17 21:54                   | OnLine<br>25/07/17 13:06<br>25/07/17 21:56 | Autorización<br>00711933814344<br>00711934207595 | Nro. receta<br>9709078473655<br>1798002115605 | Nro. afiliado<br>15044917500100<br>01009872270521                 |
| Vendedor<br>Regina<br>Regina<br>Regina         | s de presentar<br>Convenio Plan<br>PAMI - AMBULATORIO<br>PAMI - AMBULATORIO<br>OSSEG / Seguros - 80-70 INTEGRAL | Operación<br>25/07/17 13:04<br>25/07/17 21:54<br>25/07/17 17:16 | OnLine<br>25/07/17 13:06<br>25/07/17 21:56 | Autorización<br>00711933814344<br>00711934207595 | Nro. receta<br>9709078473655<br>1798002116605 | Nro. afiliado<br>15044917500100<br>01009872270521<br>060175770021 |

Una vez realizada la selección, en pantalla se muestra una vista preliminar de los planes seleccionados, la cantidad de recetas a facturar y los importes correspondientes. Con doble clic en el plan, o con un clic en **"Controlar recetas"** se accede a la visualización de las recetas que lo componen, mostrando una grilla con las recetas correspondientes, permitiendo gestionarlas y permitiendo la selección múltiple con el atajo de teclado **Ctrl+ Botón izquierdo**:

| Ver d | atos de las | recetas   🍓 Excluir | (-) Mas | opciones - | 🛛 🍸 Ver 👻 🏐 Impr     | imir detalle |              |             | Chan C        | onfirmar prese | entación     |
|-------|-------------|---------------------|---------|------------|----------------------|--------------|--------------|-------------|---------------|----------------|--------------|
| F     | echa y hora | Plan de venta       | ~       | Marcar co  | mo controlada        | (espacio)    | Importe 100% | A cargo O/S | Importe bruto | Aporte conv.   | Cobr.mostrad |
|       | 03/07/2     |                     |         | Cargar aut | orización telefónica |              |              |             |               |                |              |
| 2     | 18:38       | Materno Infantil    | ×       | Anular     |                      |              | 2.225,00     | 2.225,00    |               |                | 0,00         |
| 2     | 18:39       | Materno Infantil    |         | 2          |                      |              | 2.225,00     | 2.225,00    |               |                | 0,00         |
| C     | 18:41       | Materno Infantil    | 0       | Agregar of | gregar observaciones |              | 211,30       | 211,30      |               |                | 0,00         |
|       |             |                     | 3       | Keimprimi  | 1                    |              |              |             |               |                |              |
|       | 11/07/2     |                     |         |            |                      |              |              |             |               |                |              |
| V     | 15:34       | Materno Infantil    |         | 925651     |                      | 61514555702  | 226,60       | 226,60      |               |                | 0,00         |
| V     | 15:36       | Materno Infantil    |         | 925651     |                      | 61514555702  | 684,93       | 226,60      |               |                | 0,00         |
| 1     | 15:38       | Materno Infantil    |         | 925971     |                      | 61514555702  | 176,58       | 176,58      |               |                | 0,00         |
|       | 13/07/2     |                     |         |            |                      |              |              |             |               |                |              |
| 1     | 19:20       | Materno Infantil    |         | 202813     |                      | 61420523803  | 459,99       | 459,99      |               |                | 0,00         |

En esta grilla se muestran todas las recetas que incluye el plan seleccionado. Cada una con un ícono dejando el claro su condición. Desde el botón *"Más opciones"* se acceden a otras funciones dependiendo de la receta seleccionada:

| Ver da | atos de las recetas 🛛 🥚 Excluir (-) | Más opciones 🗸 🖓 Ver 🖌 🅁 Imprimir detalle | _          |              |             |               | 🕬 Cor        | ifirmar presenta | ción Cerr   |
|--------|-------------------------------------|-------------------------------------------|------------|--------------|-------------|---------------|--------------|------------------|-------------|
| Fe     | echa y hora Plan de venta           | 🧭 Solicitar autorización                  | Afiliado   | Importe 100% | A cargo O/S | Importe bruto | Aporte conv. | Cobr.mostrad.    | Importe net |
| 8      | 04/01/2                             | Cargar autorización telefónica            |            |              |             |               |              |                  |             |
|        | 18:45 COSEGURO AFILIADOS            | 🕅 Descartar                               | 8000060376 | 0,00         | 0,00        |               |              | 0,00             |             |
|        |                                     | Corregir datos de la receta               |            |              |             |               |              |                  |             |
| [      | 15/05/2                             | Agregar observaciones                     |            |              |             |               |              |                  |             |
|        | 00:00 COSEGURO AFILIADOS            | Reimprimir                                | 1          | 304,98       | 178,84      |               |              | 0,00             |             |

En caso de recetas con cualquier inconveniente, la grilla lo muestra de forma inequívoca:

### \*Receta devuelta por auditoría:

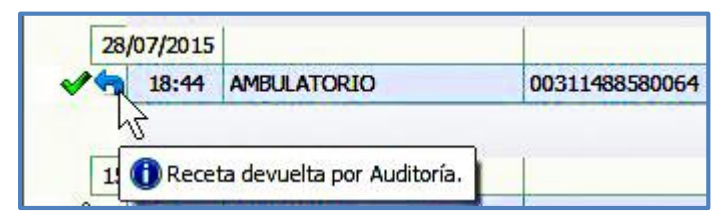

\*Receta a la que le falta la autorización online:

|          | 10/12/2015 | ALL ALL AND AND A                |            |  |
|----------|------------|----------------------------------|------------|--|
| 4        | 00:00      | AMBULATORIO                      |            |  |
| <u>e</u> | 00:00      | AMBULATORIO                      |            |  |
| 1        | Receta p   | endiente de autorización online. | 0711569854 |  |
| L        | C need p   |                                  | 0711569898 |  |

### \*Receta pendiente de controlar:

| P   | 4/12/2015  |                                |             |
|-----|------------|--------------------------------|-------------|
| R   | 08:57      | AMBULATORIO                    | 00711572193 |
| XS. | 09:00      | AMBULATORIO                    | 00711572197 |
| 0   | Receta inc | luida, pendiente de controlar. | 00711572209 |
| 73  |            | THE PERSON AND A DECK          |             |

## \*Receta controlada e incluida:

| L.  | 0/12/2013         |             |             |  |
|-----|-------------------|-------------|-------------|--|
| ×   | 14:50             | AMBULATORIO | 00711572116 |  |
| 200 | 16:43 AMBULATORIO |             | 0071157211  |  |
| ~ 0 | Receta in         | 00711572128 |             |  |
|     |                   |             |             |  |

\*Receta excluida:

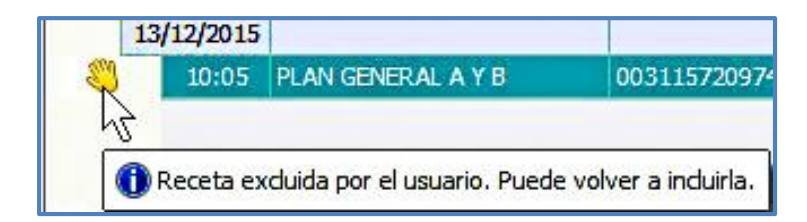

\*Receta descartada, sólo visible si en el menú "Ver" se ha seleccionado la opción:

| R  | 00:00     | AMBULAT   | TORIO |        |
|----|-----------|-----------|-------|--------|
| 15 | 00:00     | AMBULAT   | TORIO |        |
|    | Receta de | scartada. | DRIO  | 007115 |
| -  | 09:06     | AMBULAT   | ORIO  | 007115 |

### \*Receta anulada:

|   | 20/01/2016 |                          |           |
|---|------------|--------------------------|-----------|
| X | 10:16      | AMB.REC.OFICIAL R.SOLID. | 011000000 |
| h | 🕕 Receta a | nulada.                  | 1         |

\*Receta que forma parte de una presentación anterior:

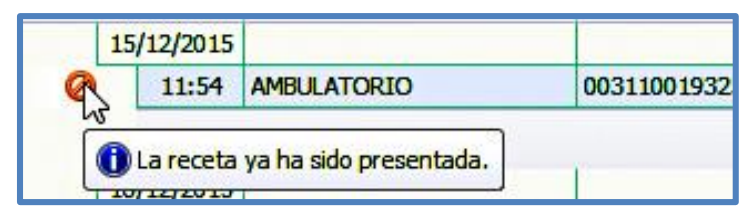

Esta grilla muestra en la parte superior un menú que provee al operador de todas las herramientas para la gestión de presentación, además de acceder a la visualización de la receta para su control:

| er d | atos de las | recetas) (Excluir | (-) Más | opciones - Ver -                 |     |              |             | An Co         |
|------|-------------|-------------------|---------|----------------------------------|-----|--------------|-------------|---------------|
| F    | echa y hora | Plan de venta     | - V     | Marcar como controlada (espacio) | >   | Importe 100% | A cargo O/S | Importe bruto |
|      | 12/11/2014  |                   | X       | Anular                           |     |              |             |               |
| 0    | 23:43       | AMBULATORIO       |         | Agregat observaciones            | 22  | 192.27       | 72.79       |               |
| Ø    | 23:44       | AMBULATORIO       | ~       | Agregar observaciones            | 062 | 192.27       | 72.79       |               |
| 0    | 23:49       | AMBULATORIO       | ۲       | Reimprimir                       | 22  | 346.41       | 145.46      |               |

Dicho menú permite marcar la receta seleccionada como controlada (señal verde), excluirla de la presentación actual (señal en forma de mano), dejando con una señal en blanco las que aún no han sido controladas. En el menú, con el botón *"Más opciones"*, se accede, además, a la anulación, reimpresión de los documentos asociados a la receta, o al agregado de observaciones sobre la misma. A continuación, se explica en detalle cada función:

\*Ver datos de las recetas: Muestra en el panel inferior una vista analítica de la receta seleccionada. (Se accede al mismo comportamiento haciendo doble clic en el renglón que la contiene):

| )cultar datos de las rec                                                                                                    | etas   🍓 Excluir (-)   🍸 Ve                                                                                                | ≥r •                      |          |          |                    |               |           | We Co                                                                            | nfirmar pres                                                                                    | entación C                                                                       |     |
|----------------------------------------------------------------------------------------------------|----------------------------------------------------------------------------------------------------|---------------------------|----------|----------|--------------------|---------------|-----------|----------------------------------------------------------------------------------|-------------------------------------------------------------------------------------------------|----------------------------------------------------------------------------------|-----|
| Fecha y hora Plan de                                                                                                    | venta                                                                                                    | Autorización              | Receta   | Afiliado | Importe 10         | % A           | cargo O/S | Importe bruto                                                                    | Aporte co                                                                                       | nv. Importe r                                                                    | et  |
| 11:09 AMBUL                                                                                                    | ATORIO                                                                                                    | 0030000000503             | 12121    | 12345    | 57                 | 64            | 20.17     | 20.17                                                                            | 0                                                                                               | .00 20                                                                           | .1  |
| 2 11:11 AMBUL                                                                                                    | ATORIO                                                                                                    | 0030000000519             | 11       | 1234     | 68                 | 14            | 23.84     | 23.84                                                                            | 0                                                                                               | .00 23                                                                           | 1.8 |
| 23:29 AMBUL                                                                                                    | ATORIO                                                                                                    | 0030000000524             | 514714   | 5700222  | 127                | 01            | 46.80     | 46.80                                                                            | 0                                                                                               | .00 46                                                                           | .8  |
| 07/01/2015                                                                                                    |                                                                                                    |                           |          |          |                    |               |           |                                                                                  |                                                                                                 |                                                                                  |     |
| 0.70.400.00                                                                                                    |                                                                                                    | 18 receta(s               | 1        |          | 1 783              | 20            | 680.26    | 680.26                                                                           | 0                                                                                               | 00 680                                                                           | 76  |
| ) 🜔 🛷 Controlada<br>atos de la receta Docu                                                                                                    | (espacio) 🗙 Anular 💭<br>mentos                                                                                             | Observaciones 🍓 Reimprimi | <b>F</b> |          |                    |               |           |                                                                                  |                                                                                                 |                                                                                  |     |
| atos de la receta Docu<br>Convenio y plan de ven                                                                                                    | (espacio) X Anular   ,<br>mentos<br>a: IAPOS AMBULATORIO                                                                   | Observaciones 🍓 Reimprimi | r        |          |                    |               |           | Fecha de                                                                         | emisión: 0                                                                                      | 5/01/2015                                                                        |     |
| O O Controlada<br>atos de la receta Docc<br>Convenio y plan de ven<br>Número de autorizació                                                                                                    | (espacio) X Anular  <br>mentos<br>a: IAPOS AMBULATORIO<br>n: 0030000000503                                                 | Observaciones 🍓 Reimprimi | r:       |          |                    |               |           | Fecha de<br>Fecha o                                                              | emisión: 04<br>le venta: 0                                                                      | 6/01/2015                                                                        |     |
| Convenio y plan de ven<br>Número de autorizació                                                                                                    | (espacio) X Anular  <br>mentos<br>a: IAPOS AMBULATORIO<br>n: 0030000000503<br>o: 12345                                     | Observaciones 🍓 Reimprimi | t        |          | _                  |               |           | Fecha de<br>Fecha d<br>Fecha de aut                                              | emisión: 04<br>le venta: 04<br>prización: 04                                                    | 6/01/2015                                                                        | •   |
| O Controlada<br>atos de la receta Doc<br>Convenio y plan de ven<br>Número de autorizació<br>Número de afiliac<br>Matrícula del médic                                                                                                    | (espacio) X Anular  <br>mentos<br>a: IAPOS AMBULATORIO<br>n: 0030000000503<br>o: 12345<br>: 1 Barreiro Hip                 | Observaciones 🥁 Reimprimi | r<br>    |          |                    |               |           | Fecha de<br>Fecha d<br>Fecha de aut<br>Número d                                  | emisión: 00<br>le venta: 00<br>prización: 0<br>e receta: 1                                      | 6/01/2015<br>6/01/2015<br>5/01/2015 11:09<br>2121                                | }   |
| A controlada     A controlada     A controlada     A controlada     A controlada     A controlada     A controlada     Convenio y plan de ven     Número de autorizació     Número de autorizació     Matrícula del médic     Observacione | (espacio) X Anular  <br>mentos<br>a: IAPOS AMBULATORIO<br>n: 0030000000503<br>o: 12345<br>: 1 Barreiro Hip<br>s:           | Observaciones 🥁 Reimprimi | r        | ÷        |                    |               |           | Fecha de<br>Fecha d<br>Fecha de aut<br>Número d<br>Reci                          | emisión: 0<br>le venta: 0<br>prización: 0<br>e receta: 1<br>bida por: Si                        | 6/01/2015 6/01/2015<br>6/01/2015 6/01/2015 11:09<br>2121<br>upervisor            | •   |
| Controladia     de la receta Doc     Convenio y plan de ven     Número de autorizació     Número de afiliac     Matrícula del médic     Observacione Producto                                                                              | (espacio) X Anular<br>mentos<br>a: IAPOS AMBULATORIO<br>0030000000003<br>o: 12345<br>: 1 Barreiro Hip<br>s:                | Observaciones 🍓 Reimprimi | r<br>    | A<br>T   | itidad Pri         | cio %         | Importe r | Fecha de<br>Fecha d<br>Fecha de aut<br>Número d<br>Reci<br>englón A car          | emisión: 0<br>le venta: 0<br>prización: 0<br>e receta: 1<br>bida por: Si<br>go afiliado         | 6/01/2015<br>6/01/2015<br>6/01/2015 11:09<br>2121<br>apervisor<br>A cargo O/S    | •   |
| Convenio y plan de ven     Número de autorizació     Número de autorizació     Número de autorizació     Número de afiliac     Observacione  Producto  AMOXIDAL 500 mg RECI                                                                | (espacio) X Anular<br>mentos<br>a: IAPOS AMBULATORIO<br>n: 0030000000503<br>o: 12345<br>: 1 Barreiro Hip<br>s: B. COM x 21 | Observaciones 🦓 Reimprimi | r<br>    | ¢.       | itidad Pri<br>1 57 | cio %<br>64 ( | Importe r | Fecha de<br>Fecha d<br>Fecha de aut<br>Número d<br>Reci<br>englón A car<br>57.64 | emisión: 0<br>le venta: 0<br>vrización: 0<br>e receta: 1<br>bida por: 5<br>go afiliado<br>37.47 | 6/01/2015<br>6/01/2015<br>6/01/2015<br>2121<br>upervisor<br>A cargo O/S<br>20.17 |     |

**\*Excluir:** Permite excluir la receta seleccionada de la presente facturación, mostrando dicha condición con un ícono en forma de mano, (Esta función también se realiza pulsando el signo (-). La receta excluida no se descarta, sino que sólo no participará de la actual presentación:

|   | 05/12/2014 |             |               |          |      |       |       |       |      |       |
|---|------------|-------------|---------------|----------|------|-------|-------|-------|------|-------|
| 1 | 16:26      | AMBULATORIO | 0030000000020 | 171071   | 1445 | 57.64 | 20.17 | 20.17 | 0.00 | 20.17 |
| 3 | 16:29      | AMBULATORIO | 0030000000034 | 171071 . | 1445 | 57.64 | 20.17 | 20.17 | 0.00 | 20.17 |
| V | 16:30      | AMBULATORIO | 0030000000049 | 171071 . | 1445 | 57.64 | 20.17 | 20.17 | 0.00 | 20.17 |
| ~ |            |             |               |          |      |       |       |       |      |       |

En el panel de visualización de receta se encuentra un menú en el que se accede a distintas opciones y donde, además. Se encuentran las flechas adelante/atrás, que facilitan la navegación:

| 🔇 🜔   🖋 Controlada (espacio)  | X Anular | 💭 Observaciones 🍓 Reimprimir 👘 Ver operación |  |
|-------------------------------|----------|----------------------------------------------|--|
| Datos de la receta Documentos |          |                                              |  |

\* *Marcar como controlada, (activa o desactiva la opción):* Se accede al mismo comportamiento pulsando la barra espaciadora.

| 05  | /12/2014 | 1           |               | 1      |      | f f   |       |       |      |      |
|-----|----------|-------------|---------------|--------|------|-------|-------|-------|------|------|
| 3 J | 16:26    | AMBULATORIO | 0030000000020 | 171071 | 1445 | 57.64 | 20.17 | 20.17 | 0.00 | 20.1 |
| 2   | 16:29    | AMBULATORIO | 0030000000034 | 171071 | 1445 | 57.64 | 20.17 | 20.17 | 0.00 | 20.1 |
| ~   | 16:30    | AMBULATORIO | 0030000000049 | 171071 | 1445 | 57.64 | 20.17 | 20.17 | 0.00 | 20.1 |

\*Anular: Anula la autorización activa:

| Fe | cha y hora | Plan de venta |      | Autorización                                                           | Receta          | Afiliado          | Importe 100% | A cargo O/S |
|----|------------|---------------|------|------------------------------------------------------------------------|-----------------|-------------------|--------------|-------------|
| 1  | 2/11/2014  |               |      |                                                                        |                 |                   |              |             |
| Ø  | 23:43      | AMBULATORIO   |      | 00310000023305                                                         | 215215          | 5700222           | 192.27       | 72.79       |
| 0  | 23:44      | AMBULATORIO   |      | 00310000023312                                                         | 215214          | 12111062          | 192.27       | 72.79       |
| Ø  | 23:49      | AMBULATORIO   |      | 00310000023320                                                         | 216216          | 5700222           | 346.41       | 145.46      |
| 6  | 6/01/2015  |               | Anul | ación                                                                  |                 |                   |              |             |
| ×  | 11:09      | AMBULATORIO   |      | •••• Anulada por la fa<br>O.Social: IAPOS<br>Plan:<br>Afiliado: 12345: | armacia el 20/0 | 1/2015 03:01. *** | 57.64        | 20.17       |

### \* Agregar observaciones:

| 0   | 23:43 A                       | Observaciones de la receta | 53 72      | .79                    |
|-----|-------------------------------|----------------------------|------------|------------------------|
| 3   | 23:44 A                       |                            | 72         | .79                    |
| 0   | 23:49 A                       | Handar                     | Cerrar 145 | .46                    |
|     |                               | Receta refacturada.        | ^          |                        |
| 0   | 5/12/2014                     |                            |            |                        |
| 1   | 16:26 A                       |                            | 20         | .17 20.17              |
|     | Charles the second of the     |                            | 20         | .17 20.17              |
| 3   | 16:29                         | 1                          |            | 2.50.5 Sec. 1997       |
| 3   | 16:29 A<br>16:30 A            |                            | 20         | .17 20.17              |
| 500 | 16:29 /<br>16:30 /<br>16:31 / |                            | 20         | .17 20.17<br>.17 20.17 |

Asimismo, en la pestaña *"Documentos"*, se accede a la visualización de la autorización de la receta seleccionada, o a imágenes de la misma, (si las hubiera), y donde se accede al mismo menú:

|     | *** Versión Demo ***<br>00711577540457                                                                                                    |  |
|-----|----------------------------------------------------------------------------------------------------|--|
|     | PAMI (FLK) - AMBULATORIO<br>DOCUMENTO NO FISCAL                                                                                                    |  |
| 1/1 | Farmacia ALBERDI         Cód: 77           Av. Alberdi 669, (2000) Rosario         CUIT: 27-17194562-9           CUFE:         9990963300001         Aut: 21/12/15 19:37           Emisión:21/12/2015         Rec:         95974528/32/12           Afiliado:         150379636560500 - TORANZO VICTORMatr.:         14362           Compl:         Compl:         Compl: |  |
|     | [101] Autorización IMED: 001091919277                                                                                                    |  |

Ver: Permite seleccionar si la pantalla mostrará o no las recetas incluidas, excluidas o descartadas

| opciones 🕶 📘 | 🗸 Ver 👻 🍓 Imprimir detalle                      |        |
|--------------|-------------------------------------------------|--------|
| Autorización | <ul> <li>Ver las recetas incluidas</li> </ul>   | hoort  |
| Autorizacion | <ul> <li>Ver las recetas excluidas</li> </ul>   | ipor e |
|              | <ul> <li>Ver las recetas descartadas</li> </ul> |        |

Seleccionando *"Ver datos de las recetas*", se activa o desactiva la visualización, en el sector inferior de la pantalla, de cada receta a presentar:

| a date                                                                                                    | is de las                                                                                                    | recetas   (                                                                                                    | Elciuli (-) Mas opcione                                                                                                    | s •   V ver • 🥥 imprimi    | detalle          |                |                                                                                                    |                                                       |                                 | ,                                                                                      | and the second second                                                                                                    |                                                                  |
|----------------------------------------------------------------------------------------------------|----------------------------------------------------------------------------------------------------|----------------------------------------------------------------------------------------------------|----------------------------------------------------------------------------------------------------|----------------------------|------------------|----------------|----------------------------------------------------------------------------------------------------|-------------------------------------------------------|---------------------------------|----------------------------------------------------------------------------------------|----------------------------------------------------------------------------------------------------|------------------------------------------------------------------|
| Fed                                                                                                    | a y hora                                                                                                    | Plan de ver                                                                                                    | nta                                                                                                    | Autorización               | Receta A         | filiado        | Importe 100%                                                                                                    | A cargo O/S                                           | Importe brut                    | Aporte conv                                                                            | Cobr.mostrad.                                                                                                    | Importe neto                                                     |
| 1                                                                                                    | 09:39                                                                                                    | Ambulatori                                                                                                    | 0                                                                                                    | 998864                     | 6                | 2512790004     | 106,41                                                                                                    | 42,57                                                 |                                 |                                                                                        | 0,00                                                                                                    |                                                                  |
| 1                                                                                                    | 10:07                                                                                                    | Ambulatori                                                                                                    | <b>b</b>                                                                                                    | 999533                     | 6                | 1207817401     | 221,22                                                                                                    | 88,49                                                 |                                 |                                                                                        | 0,00                                                                                                    |                                                                  |
| 1                                                                                                    | 10:11                                                                                                    | Ambulatori                                                                                                    | 0                                                                                                    | 999993                     | 6                | 1207817401     | 506,92                                                                                                    | 202,77                                                |                                 | -                                                                                      | 0,00                                                                                                    |                                                                  |
| 1                                                                                                    | 12:02                                                                                                    | Ambulatori                                                                                                    | 0                                                                                                    | 015478                     | 6                | 1953260101     | 388,84                                                                                                    | 155,54                                                |                                 |                                                                                        | 0,00                                                                                                    |                                                                  |
| 1                                                                                                    | 12:06                                                                                                    | Ambulatori                                                                                                    | <b>0</b>                                                                                                    | 015937                     | 6                | 1953260103     | 888,23                                                                                                    | 475,19                                                |                                 |                                                                                        | 0,00                                                                                                    |                                                                  |
| 2                                                                                                    | 12:09                                                                                                    | Ambulatori                                                                                                    | 2                                                                                                    | 016242                     | 6                | 1953260103     | 1.674,06                                                                                                    | 1.094,47                                              |                                 |                                                                                        | 0,00                                                                                                    |                                                                  |
|                                                                                                    |                                                                                                    |                                                                                                    |                                                                                                    | 52 receta(s)               | 1                |                | 33.020.82                                                                                                    | 17,307,32                                             | 0.0                             | 0.00                                                                                   | 0.00                                                                                                    | 0.00                                                             |
| tos de                                                                                                    | ✔ Cor<br>e la recet<br>nio y plar                                                                                | ntrolada (es<br>ta Documer<br>n de venta:                                                                                       | pacio)   X Anular   💭 C<br>Itos<br>OSDE Directo Ambulatorio                                                                                     | )bservaciones 🍓 Reimp      | rimir 🍓 Reimprir | nir mini recel | ta 🕤 Ver operad                                                                                                    | ión                                                   |                                 | Fecha d                                                                                | e emisión: 11/04                                                                                                    | /2017                                                            |
| tos de<br>Conve                                                                                                    | ✔ Con<br>e la recet<br>nio y plan<br>ero de au                                                                   | ntrolada (es<br>ta Documer<br>n de venta:<br>utorización:                                                                       | pacio) X Anular ( C C<br>itos<br>OSDE Directo Ambulatorio<br>999993                                                                             | )bservaciones 🍓 Reimp      | rimir 붷 Reimprir | nir mini rece  | ta 👘 Ver operad                                                                                                    | ión                                                   |                                 | Fecha d<br>Fecha                                                                       | e emisión: 11/04<br>de venta: 13/04                                                                                      | /2017                                                            |
| Conve<br>Núm                                                                                                    | ✔ Con<br>e la recet<br>nio y plar<br>ero de au<br>Número o                                                       | ntrolada (es<br>ta Documer<br>n de venta:<br>utorización:<br>de afiliado:                                                       | pacio) X Anular C C<br>ttos<br>OSDE Directo Ambulatorio<br>999993<br>61207817401                                                                | Observaciones 🍓 Reimp      | rimir 🍓 Reimprir | nir mini recel | ta 👘 Ver operad                                                                                                    | ión                                                   |                                 | Fecha d<br>Fecha<br>Fecha de au                                                        | e emisión: 11/04<br>de venta: 13/04<br>torización: 13/04                                                                 | /2017                                                            |
| atos de<br>Conve<br>Núm                                                                                                    | ✔ Con<br>e la recet<br>nio y plar<br>ero de au<br>Número o<br>atrícula d                                         | ntrolada (es<br>ta Documer<br>n de venta:<br>utorización:<br>de afiliado:<br>lel médico:                                        | pacio) X Anular C C<br>tos<br>OSDE Directo Ambulatorio<br>999993<br>61207817401<br>4129 Imhoff Jose Lu                                          | ibservaciones 🍓 Reimp      | rimir 🍓 Reimprir | nir mini recel | ta 🎁 Ver operad                                                                                                    | ión                                                   |                                 | Fecha d<br>Fecha<br>Fecha de au<br>Número                                              | e emisión: 11/04<br>de venta: 13/04<br>torización: 13/04<br>de receta:                                                   | /2017  /2017 /2017 /2017 10:11                                   |
| Conve<br>Núm<br>M                                                                                                    | ✔ Con<br>e la recet<br>nio y plar<br>ero de au<br>Número o<br>atrícula d<br>Obse                                 | ntrolada (es<br>Documer<br>n de venta:<br>utorización:<br>de afiliado:<br>del médico:<br>ervaciones:                            | pacio) X Anular (C C<br>tos<br>OSDE Directo Ambulatorio<br>999993<br>61207817401<br>(12) ACEPTADA<br>[0] OKC TRAN.REGISTR                       | ils<br>MADA P 2 210 NO GRA | rimir 🍓 Reimprir | nir mini recet | ta 📳 Ver operac                                                                                                    | ión                                                   |                                 | Fecha d<br>Fecha<br>Fecha de au<br>Número<br>Rec                                       | e emisión: 11/04<br>de venta: 13/04<br>torización: 13/04<br>de receta:<br>abida por: JULIE                               | /2017 /2017<br>/2017<br>/2017 10:11                              |
| Conve<br>Núm<br>M                                                                                                    | Corr<br>e la recet<br>nio y plar<br>ero de au<br>Número (<br>atrícula d<br>Obse                                  | ntrolada (es<br>ba Documer<br>n de venta:<br>utorización:<br>de afiliado:<br>del médico:<br>ervaciones:                         | pacio) X Anular (C C<br>tos<br>OSDE Directo Ambulatorio<br>999993<br>61207817401<br>[10] ACEPTADA<br>[10] OK, TRAN.REGISTR                      | ils<br>ADA P 2 210 NO GRA  | rimir 🍓 Reimprir | nir mini recet | ta 🖶 Ver operad                                                                                                    | ión<br>% Import                                       | e renglón A                     | Fecha d<br>Fecha<br>Fecha de au<br>Número<br>Rec<br>cargo afiliado                     | e emisión: 11/04<br>de venta: 13/04<br>torización: 13/04<br>de receta:<br>abida por: JULIE<br>Otras O/S                  | /2017 ]<br>/2017<br>/2017 10:11<br>TA<br>A cargo O/S             |
| Conve<br>Núm<br>M<br>rroduc                                                                                                    | ✔ Con<br>e la recet<br>nio y plar<br>ero de au<br>Número o<br>atrícula d<br>Obse<br>to<br>T 5 mg C               | ntrolada (es<br>a Documer<br>n de venta:<br>utorización:<br>de afiliado:<br>lel médico:<br>ervaciones:                          | pacio) X Anular C C<br>tos<br>OSDE Directo Ambulatorio<br>999993<br>61207817401<br>14129 Imhoff Jose Lu<br>[0] ACEPTADA<br>[0] OK. TRAN.REGISTR | ils<br>ADA P-2 210 NO GRA  | rimir 🍓 Reimprir | nir mini recet | ta Toperación de la construcción de la construcción | <ul> <li>ión</li> <li>% Import</li> <li>40</li> </ul> | e renglón A<br>285,70           | Fecha d<br>Fecha<br>Fecha de au<br>Número<br>Rec<br>cargo afiliado<br>171,42           | e emisión: 11/04<br>de venta: 13/04<br>torización: 13/04<br>de receta:<br>dibida por: JULIE<br>Otras O/S<br>0,00         | /2017 /<br>/2017 /<br>/2017 10:11<br>TA<br>A cargo O/S<br>114,28 |
| Atos de Convertier Núm Marcon Marcon Mar<br>Marcon Marcon Mar | ✔ Con<br>e la recet<br>nio y plar<br>ero de au<br>Número o<br>atrícula d<br>Obse<br>tto<br>ET 5 mg C<br>AL 10 mg | ntrolada (es<br>ta Documer<br>n de venta:<br>utorización:<br>de afiliado:<br>lel médico:<br>ervaciones:<br>COM x 28<br>COM x 50 | pacio) X Anular C C<br>tos<br>OSDE Directo Ambulatorio<br>999993<br>61207617401<br>[129] Imhoff Jose Lu<br>[0] ACEPTADA<br>[0] OK. TRAN.REGISTR | ils<br>ADA P.2 210 NO GRA  | rimir 🍓 Reimprir | nir mini recel | ta 🖶 Ver operad<br>nti Predo<br>1 285,70<br>1 221,22                                                                                                    | % Import<br>40<br>40                                  | e renglón A<br>285,70<br>221,22 | Fecha d<br>Fecha<br>Fecha de au<br>Número<br>Rec<br>cargo afiliado<br>171,42<br>132,73 | e emisión: 11/04<br>de venta: 13/04<br>torización: 13/04<br>de receta: 2<br>abida por: 2002<br>Otras O/S<br>0,00<br>0,00 | /2017 ////////////////////////////////////                       |

| $\sim$       | 10.51 | APPOLATORIO | 000000000000000000000000000000000000000                 | 1/10/1                               | 1115                  | 57.01                                                                  | 20.17  | 20.17  | 0.00 | 20.  |
|--------------|-------|-------------|---------------------------------------------------------|--------------------------------------|-----------------------|------------------------------------------------------------------------|--------|--------|------|------|
| S            | 16:31 | AMBULATORIO | 0030000000068                                           | 171071                               | 1445                  | 57.64                                                                  | 20.17  | 20.17  | 0.00 | 20.  |
| $\checkmark$ | 16:33 | AMBULATORIO | 0030000000072                                           | 171071                               | 1445                  | 57.64                                                                  | 20.17  | 20.17  | 0.00 | 20.  |
| ~            | 10.07 |             | 000000000000                                            |                                      | 4.4.45                |                                                                        |        |        | 0.00 |      |
|              |       |             | 16 receta(s                                             |                                      |                       | 1,667.92                                                               | 639.92 | 639.92 | 0.00 | 639. |
|              |       |             | * KSOFT - PR<br>Rioja 2747<br>CUFE: 077<br>Emisión: 03/ | JEBAS DESARRO<br>, (2<br>91992000163 | DLLO<br>000 ) Rosario | Cód: 1<br>Cód: 1<br>CUIT: 27-233170<br>Aut.: 05/12/2014<br>Rec: 171071 | 81-5   |        |      |      |
|              |       |             | Afiliado: 144<br>Compl.de:                              | 5 -                                  | -ON - 24              | Matr.: 4352                                                            | 20.17  |        |      |      |
|              |       |             | 1 AMOXID.                                               | AL 500 Mg RECOB. C                   | UM X ZI               | 01.04 01.04 2                                                          |        |        |      |      |

\**Más opciones:* Abre un submenú que cambia si a la receta seleccionada le falta la autorización, la que diferencia de las demás por su ícono de advertencia:

|  |  | 00:00 | AMBULATORI | b |
|--|--|-------|------------|---|
|--|--|-------|------------|---|

1509816307... 1502398800... 475.92 475.92

En este caso, el sistema provee las herramientas necesarias para solucionarlo. De este modo, y sólo en esta circunstancia, el menú *"Más opciones"* cambia, poniendo al alcance del operador varias alternativas:

| le las i | recetas   🍈 Excluir (-) | Más opciones 🗸 🛛 🍸 Ver 👻 Imprimir detalle    |
|----------|-------------------------|----------------------------------------------|
| r hora   | Plan de venta           | Solicitar autorización                       |
| /2015    |                         | Cargar autorización telefónica               |
| 0:00     | AMBULATORIO             | Incluir porque ya tiene autorización externa |
| 0:00     | AMBULATORIO             | m Descartar                                  |
| 8:35     | AMBULATORIO             |                                              |
| 9:06     | AMBULATORIO             | S Corregir datos de la receta                |
| 9:06     | AMBULATORIO             | Agregar observaciones                        |
| 9:23     | AMBULATORIO             | Seimprimir                                   |
| 9:25     | AMBULATORIO             | 00711569931347 1509816307 1501018262         |

Solicitar autorización: Esta opción permite autorizar la receta, si todos sus datos son correctos. Abre entonces un cuadro de diálogo confirmando la solicitud:

| Autorizar |               |                |              |                | ×  |
|-----------|---------------|----------------|--------------|----------------|----|
|           |               |                |              |                |    |
| iCo       | nfirma solici | tar la autoriz | ación online | de esta receta | a? |
|           |               |                |              |                |    |
|           |               |                |              |                |    |

**Cargar autorización telefónica:** Admite el ingreso de la autorización telefónica, abriendo la administración de la receta y habilitando el campo **"Autorización":** 

|          |                    |                                         |                                                   | Fecha d<br>Fecha                                                                                                    | le emisión: [<br>de venta: [                                                                                                    | 02/12/2015 🔲<br>10/12/2015                                                                                                    |
|----------|--------------------|-----------------------------------------|---------------------------------------------------|----------------------------------------------------------------------------------------------------|----------------------------------------------------------------------------------------------------|----------------------------------------------------------------------------------------------------|
|          | 0                  |                                         |                                                   | Fecha de au<br>Número<br>Rec                                                                                                    | itorización: [<br>de receta: [<br>cibida por: [                                                                                                    | 1509816307871<br>MABY                                                                                                    |
| Cantidad | Precio             | %                                       | Importe renglón                                   | A cargo afiliado                                                                                                    | Otras O                                                                                                    | /S A cargo C                                                                                                    |
| 1        | 131.99             | 100                                     | 131.99                                            | 0.00                                                                                                    | 0.0                                                                                                    | 00 131.                                                                                                    |
| 1        | 343.93             | 100                                     | 343.93                                            | 343.93 0.00                                                                                                    | 0.0                                                                                                    | 343.                                                                                                    |
|          | Cantidad<br>1<br>1 | Cantidad Precio<br>1 131.99<br>1 343.93 | Cantidad Precio %<br>1 131.99 100<br>1 343.93 100 | Cantidad         Precio         %         Importe rengión           1         131.99         100         131.99           1         343.93         100         343.93           475.92 | Cantidad         Precio         %         Importe rengión         A cargo afiliado         Re           1         131.99         100         131.99         0.00         1           1         343.93         100         343.93         0.00         1 | Cantidad         Precio         %         Importe rengión         A cargo afiliado         Otras O,           1         131.99         100         131.99         0.00         0.01           1         343.93         100         343.93         0.00         0.01           475.92         0.00         0.00 |

Si la autorización ingresada es errónea, cuando se pulsa "Guardar", ObServer Gestión la rechaza:

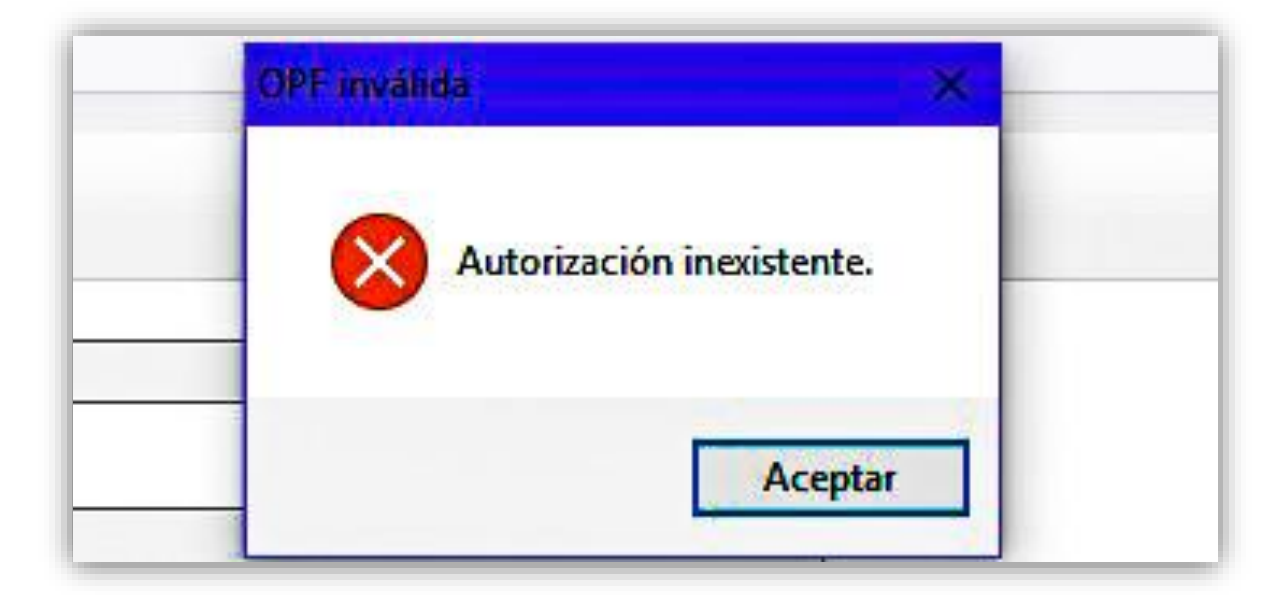

Una vez ingresado el número correcto, con "Guardar", la receta será incluida en la facturación.

**Incluir porque ya tiene autorización externa:** Incluye la receta, luego de confirmar la operación:

|                                          | -30                                |
|------------------------------------------|------------------------------------|
| haber <mark>sido auto</mark> rizada fuer | a del sistema?                     |
| Sí                                       | No                                 |
|                                          | r haber sido autorizada fuer<br>Sí |

Descartar: Descarta la receta en cuestión, confirmando la operación antes de realizarla:

| 41981 | 1509822672 1501658606 208       | 127.70   |
|-------|---------------------------------|----------|
| 47505 | 9. Descartar recetas            | 1,052.79 |
| 79215 | 1                               | 410.08   |
| 81851 | 1                               | 677.41   |
| 85747 | 1 ¿Confirma descartar la receta | 3? 57.94 |
| 87841 | 1                               | 892.80   |
| 19205 | 9.                              | 701.64   |
| 44775 | 9. Sí No                        | 209.21   |
| 49927 | 9                               | 902.24   |
| rome  |                                 |          |

Las recetas descartadas no participan en la facturación, y sólo serán visibles si en el menú "Ver" se tilda la opción "Ver recetas descartadas", mostrándolas en la grilla, identificadas con su ícono:

| Local Contract | STAR STAR |                |  |   |        |        |      |
|----------------|-----------|----------------|--|---|--------|--------|------|
| Û              | 11:10     | RESOLUCION 337 |  | 1 | 437.19 | 437.19 | 0.00 |
|                |           |                |  |   |        |        |      |

\* Corregir datos de la receta: Abre la edición de la receta seleccionada. Admite corregir el número de afiliado, la matrícula del médico y el número de receta, datos necesarios para su autorización:

| Documer                   | ITOS                                        |                |  |          |        |                           |                 |                  |                  |             |  |  |
|---------------------------|---------------------------------------------|----------------|--|----------|--------|---------------------------|-----------------|------------------|------------------|-------------|--|--|
| Convenio y plan de venta: | PAMI (FLK) R                                | RESOLUCION 337 |  |          |        | Fecha de emisión: 18/12/: |                 |                  |                  |             |  |  |
| Número de autorización:   |                                             |                |  |          |        |                           |                 | Fecha            | de venta: 18/12  | 2/2015      |  |  |
| Número de afiliado:       | GONZALEZ MARCELO  Barreiro Hipolito Carmelo |                |  |          |        |                           |                 | Fecha de au      | torización:      |             |  |  |
| Matrícula del médico:     |                                             |                |  |          |        | Número de receta:         |                 |                  |                  |             |  |  |
| Observaciones:            |                                             |                |  |          | \$     |                           |                 | Ree              | tibida por: VEND | EDOR        |  |  |
| Producto                  |                                             |                |  | Cantidad | Precio | %                         | Importe renglón | A cargo afiliado | Otras O/S        | A cargo O/S |  |  |
| ROVARTAL 10 mg COM x 3    | 0                                           |                |  | 1        | 271.20 | 100                       | 271.20          | 0.00             | 0.00             | 271.20      |  |  |
| LOSACOR 50 mg COM x 30    | )                                           |                |  | 1        | 312.06 | 100                       | 312.06          | 0.00             | 0.00             | 312.06      |  |  |
|                           |                                             |                |  |          |        |                           | 583.26          | 0.00             | 0.00             | 583.26      |  |  |

Agregar observaciones...: Abre una ventana donde se permite agregar comentarios:

| Observaciones de la receta       | ×      |
|----------------------------------|--------|
| 🔚 Guardar                        | Cerrar |
| Receta con enmienda en el dorso. | ^      |

Después de guardar, los mismos aparecerán en el campo "Observaciones":

| Datos de la receta Docume | ntos      |                           |          |        |     |                 |                  |                          |                  |
|---------------------------|-----------|---------------------------|----------|--------|-----|-----------------|------------------|--------------------------|------------------|
| Convenio y plan de venta: | PAMI (FL) | ) AMBULATORIO             |          |        |     |                 | Fecha de         | e emi <mark>sión:</mark> | 02/12/2015       |
| Número de autorización:   | 00711570  | 228898                    |          |        |     |                 | Fecha            | de venta:                | 10/12/2015       |
| Número de afiliado:       | 10052564  | 740100                    |          |        |     |                 | Fecha de aut     | orización:               | 10/12/2015 12:11 |
| Matrícula del médico:     | 5810      | Rodriguez Cesareo         |          |        |     |                 | Número o         | de receta:               | 1509822955646    |
| Observaciones:            | Receta    | con enmienda en el dorso. |          | \$     |     |                 | Rec              | ibida por :              | MAURO            |
| Producto                  |           |                           | Cantidad | Precio | %   | Importe renglón | A cargo afiliado | Otras (                  | D/S A cargo O/S  |
| LIPIBEC 10 mg COM x 30    |           |                           | 1        | 345.55 | 100 | 345.55          | 0.00             | 0                        | .00 345.5        |

Cuando se ha completado el control de las recetas a facturar, la grilla se muestra de este modo:

| Fech                                                                                                    | a y hora | Plan de venta | Autorización   | Receta     | Afiliado   | Importe 100% | A cargo O/S | Importe bruto | Aporte conv. | Cobr.mostrad |
|----------------------------------------------------------------------------------------------------|----------|---------------|----------------|------------|------------|--------------|-------------|---------------|--------------|--------------|
| 1                                                                                                    | 09:39    | AMBULATORIO   | 00711569958406 | 9509416178 | 1501943502 | 283.95       | 273.15      | 0.00          | 0.00         | 0.00         |
| 1                                                                                                    | 09:41    | AMBULATORIO   | 00711569962388 | 9509420527 | 1501943502 | 531.60       | 531.60      | 0.00          | 0.00         | 0.00         |
| 1                                                                                                    | 09:43    | AMBULATORIO   | 00711569965211 | 9509416181 | 1501943502 | 97.80        | 97.80       | 0.00          | 0.00         | 0.00         |
| \[         \]     \[         \]     \[         \]     \[         \]     \[         \]     \[         \]     \[         \]     \[         \]     \[         \]     \[         \]     \[         \]     \[         \]     \[         \]     \[         \]     \[         \]     \[         \]     \[         \]     \[         \]     \[         \]     \[         \]     \[         \]     \[         \]     \[         \]     \[         \]     \[         \[         \]     \[         \]     \[         \]     \[         \[         \]     \[         \]     \[         \]     \[         \[         \]     \[         \[         \]     \[         \[         \]     \[         \[         \[         \]     \[         \[         \[         \[ | 09:50    | AMBULATORIO   | 00711569979549 | 9509416265 | 1501789386 | 273.15       | 273.15      | 0.00          | 0.00         | 0.00         |
| <ul> <li>h</li> </ul>                                                                                                    | 10:03    | AMBULATORIO   | 00711570001797 | 9509416262 | 0200871796 | 414.93       | 414.93      | 0.00          | 0.00         | 0.00         |
| 1                                                                                                    | 10:07    | AMBULATORIO   | 00711570010744 | 1509821165 | 1159242183 | 136.50       | 68.25       | 0.00          | 0.00         | 0.00         |
| 1                                                                                                    | 10:19    | AMBULATORIO   | 00711570035224 | 1509816039 | 1558775486 | 146.18       | 116.94      | 0.00          | 0.00         | 0.00         |
| 1                                                                                                    | 10:26    | AMBULATORIO   | 00711570049829 | 1509816039 | 1558775486 | 591.87       | 563.25      | 0.00          | 0.00         | 0.00         |
| × [                                                                                                    | 10:31    | AMBULATORIO   | 00711570057757 | 1509822655 | 1503787323 | 654.30       | 654.30      | 0.00          | 0.00         | 0.00         |
| 1                                                                                                    | 10:33    | AMBULATORIO   | 00711570062959 | 1509816039 | 1558775486 | 369.02       | 369.02      | 0.00          | 0.00         | 0.00         |
| 1                                                                                                    | 10:36    | AMBULATORIO   | 00711570067046 | 9509384860 | 1559321761 | 934.85       | 934.85      | 0.00          | 0.00         | 0.00         |
| 1                                                                                                    | 10:40    | AMBULATORIO   | 00711570076708 | 9509384846 | 1559321761 | 269.15       | 269.15      | 0.00          | 0.00         | 0.00         |
|                                                                                                    | 10:43    | AMBULATORIO   | 00711570081461 | 1509816039 | 1558775486 | 538.68       | 436.87      | 0.00          | 0.00         | 0.00         |

Con "Imprimir detalle", se tiene acceso a la impresión de una lista de las recetas a presentar.

La facturación se concluye con el botón "Confirmar presentación":

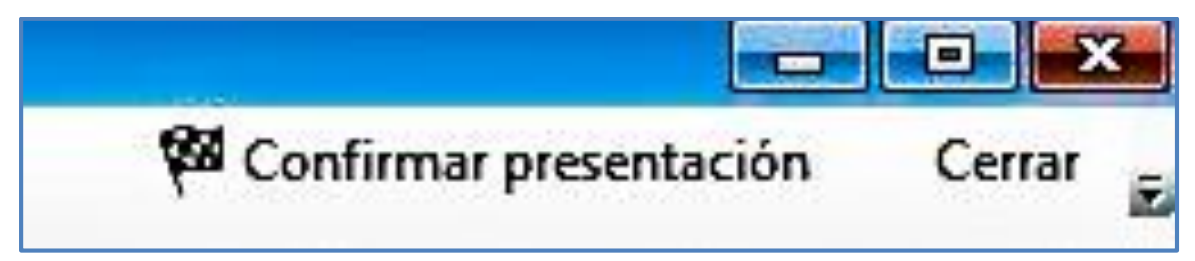

Con el mismo se cierra la operación, generando los cierres simultáneamente en los nodos seleccionados, confirmando la decisión por medio de un cuadro de diálogo:

| Controlar las recetas                                                | izar 🍓 Imprimir detalle             | Confirmar la presentación Cer                                                                                 |
|----------------------------------------------------------------------|-------------------------------------|----------------------------------------------------------------------------------------------------|
| Por institución Por convenio                                         | Confirmar la presentación           | ×]                                                                                                    |
| Institución de presentación: Coleg<br>Induir recetas hasta el: 03/01 | 1/2016 III - PAMI (FLK) AMBULATORIO | Selecconar planes con presentacion:           Semanal           Quincenal           Mensual           Mensual |
|                                                                      |                                     |                                                                                                    |

Nota: Confirmando la presentación, participarán en ella todos los planes que han sido tildados, tanto los seleccionados por institución, como los que hayas sido por convenio. En ese caso, ObServer Gestión ofrece la opción de deseleccionar los no deseados:

| Controlar las recetas Por institución Por convenio         | Confirmar la presentación                                                                                                    |
|------------------------------------------------------------|----------------------------------------------------------------------------------------------------|
| Convenio: OSDE Directo Induir recetas desde el: 16/06/2017 | <ul> <li>¿Confirma que desea realizar la presentación de estos 10 planes?</li> <li>OSDE Directo Ambulatorio</li> <li>OSDE Directo Cronicos</li> <li>OSDE Directo Materno Infantil</li> <li>PAMI (FLK) AMBULATORIO</li> <li>SWISS MEDICAL GROUP (FLK) DOCTHOS AMBULATORIO 40<br/>SWISS MEDICAL GROUP (FLK) DOCTHOS AMBULATORIO 50</li> </ul> |
| Convenio / Plan                                            | - SWISS MEDICAL GROUP (FLK) DOCTHOS AMBULATORIO 30<br>- SWISS MEDICAL GROUP (FLK) DOCTHOS AMBULATORIO 60                                                                                                    |
| SDE Directo                                                | - SWISS MEDICAL GROUP (FLK) DOCTHOS AMBULATORIO 70                                                                                                    |
| Ambulatorio                                                | - SWISS MEDICAL GROUP (FLK) DOCTHOS AMBULATORIO 80<br>- SWISS MEDICAL GROUP (FLK) PLAN INFANTII                                                                                                    |
| Cronicos                                                   |                                                                                                    |
| Materno Infanti                                            |                                                                                                    |

La pantalla muestra el detalle de la operación en curso:

| PAMI (FLK) |           |      |      |                                       |
|------------|-----------|------|------|---------------------------------------|
| MBULATORIO | Quincenal | 0.00 | 0.00 | Imprimiendo la carátula 0070000000690 |
| N.Gast     | - Deniet  |      |      |                                       |

El detalle de recetas se imprime instantáneamente:

| Farmacia A (Rosario / Sar  | nta Fe)      |           |                                    |                 |                        |                      | 03/01/2            | 2016 22:0       |
|----------------------------|--------------|-----------|------------------------------------|-----------------|------------------------|----------------------|--------------------|-----------------|
|                            | Detalle      | de receta | s por carátula                     | r.              |                        |                      |                    | 1/1             |
| Convenio / Plan            | Carátula     |           | Institución de pre                 | esentación      |                        |                      | Fech               | a hasta         |
| PAMI (FLK) - AMBULATORIO   | 0070000      | 0000690   | Colegio de Farm<br>Circunscripción | acéuticos       | de Santa Fe            | - <mark>2</mark> da. | 03/01              | /2016           |
| Fechayhora Plan deventa    | Autorización | Receta    | Afiliado                           | Importe<br>100% | Importe a<br>cargo O/S | Importe<br>bruto     | Aporte<br>convenio | Importe<br>neto |
| 09/12/15 15:34 AMBULATORIO | 007000002085 | 54648486  | 4 9848464613                       | 557.08          | 167.12                 |                      |                    |                 |
|                            |              |           | 1 receta(s)                        | 557.08          | 167.12                 | 0.00                 | 0.00               | 0.0             |

Lo mismo sucede con la carátula de lote:

|               | DOCUMEN        | ITO NO FI  | SCAL       | 0857050808023303 |
|---------------|----------------|------------|------------|------------------|
| t .           | ***            |            | ***        |                  |
|               | 007000         | 000000     | 590        |                  |
|               |                |            |            | v1.10.           |
| Farmacia:     | 7              |            |            |                  |
| Localidad:    | Rosario        |            |            |                  |
| Presentación: | Colegio de Sar | nta Fe 2da | .Circ.     |                  |
| Convenio:     | PAMI (FLK) (1) |            |            |                  |
| Plan:         | AMBULATORI     | D          |            |                  |
| Fecha cierre: | 03/01/2016     |            |            |                  |
| Recetas       | Tot            | al 100%    | A ca       | ngo O/S          |
| 1             | 5              | 57,08      | 1          | 67,12            |
| Plan de venta |                | Rec.       | Total 100% | A cargo O/S      |
| AMBULATORIO   |                | 1          | 557.08     | 167.12           |

Ambos comprobantes, y otros de diferente factura seguirán estando disponibles en Liquidación **>Obras sociales > Consulta de cierres,** desde donde, además, es posible anularla hasta las 0 Hs. del día del cierre.

## 9.1.2. Consulta de cierres

Desde las consultas de cierres se ofrecen múltiples posibilidades de gestionar los cierres realizados, mediante un menú diseñado con ese fin, los que serán activos una vez seleccionado el cierre.

| Consulta de cierres                                                                 | 6                                                          |
|-------------------------------------------------------------------------------------|------------------------------------------------------------|
| 📲 Actualizar 🖌 Seleccionar todo 🔰 🍃 Emitir reportes 👻 🛛 🍪 Reimprimir comprobantes 👻 | 🗙 Anular la carátula 📄 Archivo Farmalink 📄 Generar archivo |

La búsqueda es posible realizarse por medio de diferentes filtros, los que permiten acotar las búsquedas:

- Límites de fechas desde/hasta.
- Instituciones de presentación.
- Convenio, si lo que se desea es limitar la búsqueda sólo a un convenio.
- Plan: de igual modo, se permite acotar la búsqueda sólo a un plan.

Ingresados los datos deseados, con el botón "Actualizar", el sistema presentará en pantalla los cierres incluidos. Es posible dejar dichos filtros en blanco, en cuyo caso el sistema traerá a la pantalla todos los disponibles. La pantalla mostrará los cierres, y en el sector inferior las recetas que componen el cierre que ha

#### sido seleccionado:

| Actualizar 🗸                    | Seleccionar todo         | Emitir reporte | s •   🍪     | Reimprimir  | comprobantes | • X /           | Anular la carátula | Archivo 👔 | Farmalink 📑  | Generar archivo | Cerr |
|---------------------------------|--------------------------|----------------|-------------|-------------|--------------|-----------------|--------------------|-----------|--------------|-----------------|------|
| Cierres<br>Institución de prese | del día: 25/07/2017      | ▼ al día: 01/0 | 18/2017 🔻   | )           | <b>a</b>     | Grupo Facturaci | ión:               |           |              |                 |      |
| C                               | Plan:                    |                |             |             |              |                 |                    |           |              |                 |      |
| Institución / Conver            | ios y planes presentados |                | Carátula    | Fecha Ci    | erre Recetas | Total 100%      | A cargo O/S        | Bruto     | Aporte conv  | Cobr.mostra     | Ne   |
| 🛨 🔲 Colegio de F                | armacéuticos de Santa Fe | - 2da. Circuns |             |             |              |                 |                    |           |              |                 |      |
| SDE Di                          | recto - Ambulatorio      |                | 0001000000  | 12 01/08/20 | 017 556      | 281353,66       | 132799,59          | 0,00      | 0,00         | 0,00            | 0,   |
| OSDE Di                         | recto - Cronicos         |                | 0001000000  | 1 01/08/20  | 17 4         | 3274,18         | 2291,96            | 0,00      | 0,00         | 0,00            | 0,   |
| OSDE Di                         | recto - Materno Infantil |                | 00010000004 | 10 01/08/20 | 17 15        | 17449,24        | 16990,91           | 0,00      | 0,00         | 0,00            | 0,   |
| Fecha autorización              | Plan de venta            | Autorización   | n Red       | eta         | Afiliado     | Importe 100%    | A cargo O/S        | Bruto     | Aporte conv. | Cobr.mostrad.   | Net  |
| 16/06/2017 11:32                | Ambulatorio              |                |             |             | 61360622001  | 301,04          | 120,42             |           |              |                 |      |
| 16/06/2017 11:44                | Ambulatorio              |                |             |             | 23217098102  | 849,52          | 339,82             |           |              |                 |      |
| 16/06/2017 11:59                | Ambulatorio              |                |             |             | 23250151102  | 469,89          | 187,96             |           |              |                 |      |
| 16/06/2017 12:04                | Ambulatorio              |                |             |             | 61866690603  | 487,84          | 195,14             |           |              |                 |      |
| 16/06/2017 12:04                | Ambulatorio              |                |             | -           | 61866690603  | 149,57          | 59,83              |           |              |                 |      |
| 16/06/2017 12:52                | Ambulatorio              |                |             |             | 06202952902  | 812,01          | 568,41             |           |              |                 |      |
| 16/06/2017 12:53                | Ambulatorio              |                |             |             | 06202952902  | 178,76          | 71,51              |           |              |                 |      |
| 16/06/2017 12:54                | Ambulatorio              |                |             |             | 06202952902  | 683.74          | 273.50             |           |              |                 |      |

\*Actualizar: Actualiza la pantalla, incluyendo todos los cierres disponibles, limitando los mismos al filtro ingresado.

De esta forma, se accede a diferentes opciones sobre las facturaciones mostradas, a las que se accede seleccionando la presentación en cuestión. Seleccionando la presentación deseada y tildando la opción, se admite:

\*Seleccionar todo: Selecciona todos los cierres en pantalla.

**\*Emitir reportes> Resumen de cierres:** Permite emitir diferentes tipos de reportes de los cierres seleccionados, dependiendo de las necesidades, decidiendo qué datos se imprimirán:

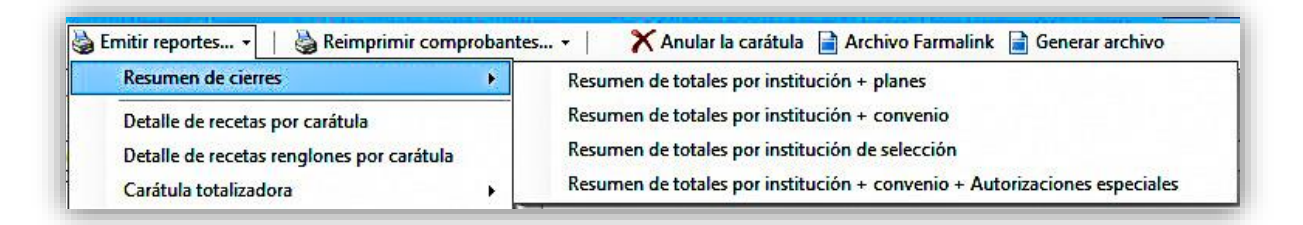

**<u>Resumen de totales por institución + planes:</u>** Con esta opción, el listado resultante ofrecerá un listado donde consten los totales por institución y totales por plan:

| 📲 Actualizar 🖌 Seleccionar todo 🔰 🔂 In                                              | npresión rápida 🛛 🍓 Imprimir en                                               |            |              |                          |                                                                 |          |           |                      |
|-------------------------------------------------------------------------------------|-------------------------------------------------------------------------------|------------|--------------|--------------------------|-----------------------------------------------------------------|----------|-----------|----------------------|
| Cierres del día: 05/07/2017<br>Institución de presentación:<br>Convenio:            | <b>Farmalink</b><br>Farmacia: Farmacia<br>Código:<br>Fecha Desdig: 05/07/2017 |            |              | L<br>F<br>F              | ocalidad: Rosario<br>Provincia: Santa Fe<br>Fecha Hasta: 01/08/ | 2017     |           |                      |
| Plan:                                                                               | Carátula                                                                      | Código     |              |                          | Convenio / Plan                                                 | 102      |           | Fecha Cierre         |
|                                                                                     | Planes de ver                                                                 | nta        | Recetas      | \$ Total 100%            | \$ A cargo O/S                                                  | \$ Bruto | \$ Aporte | \$ Neto              |
| Institución / Convenios y planes presentados<br>Farmalink<br>MEDICUS (FLK) - AZUL   | 0070000001564<br>AZUL                                                         | 23         | MEDICUS      | (FLK) - AZUL<br>6,352.30 | 2,540.93                                                        | 0.00     | 0.0       | 05/07/2017<br>0 0.00 |
| MEDICUS (FLK) - BLANCO<br>MEDICUS (FLK) - CORPORATE<br>MEDICUS (FLK) - MC SISTEMA M | 0070000001556<br>BLANCO                                                       | 23         | MEDICUS      | (FLK) - BLAN<br>192.56   | <u>96.28</u>                                                    | 0.00     | 0.0       | 05/07/2017<br>0 0.00 |
| MEDICUS (FLK) - MET                                                                 | 0070000001548<br>CORPORATE                                                    | 23         | MEDICUS      | (FLK) - CORP<br>633.94   | ORATE 253.57                                                    | 0.00     | 0.0       | 05/07/2017<br>0 0.00 |
|                                                                                     | 00700000001530<br>MC SISTEMA MEDICO                                           | 23         | MEDICUS<br>2 | (FLK) - MC SI<br>648.68  | STEMA MEDICO<br>289.51                                          | 0.00     | 0.0       | 05/07/2017<br>0 0.00 |
| Fecha autorización Plan de venta                                                    | 0070000001521<br>MET                                                          | 23         | MEDICUS      | (FLK) - MET<br>3,108.48  | 1,243.39                                                        | ) 0.00   | 0.0       | 05/07/2017<br>D 0.00 |
|                                                                                     |                                                                               | ISTITUCION | (77          | (10.025.00               | 03 554 4                                                        | 0.00     | 0.0       | 0 0.00               |

Resumen de totales por institución + convenio:

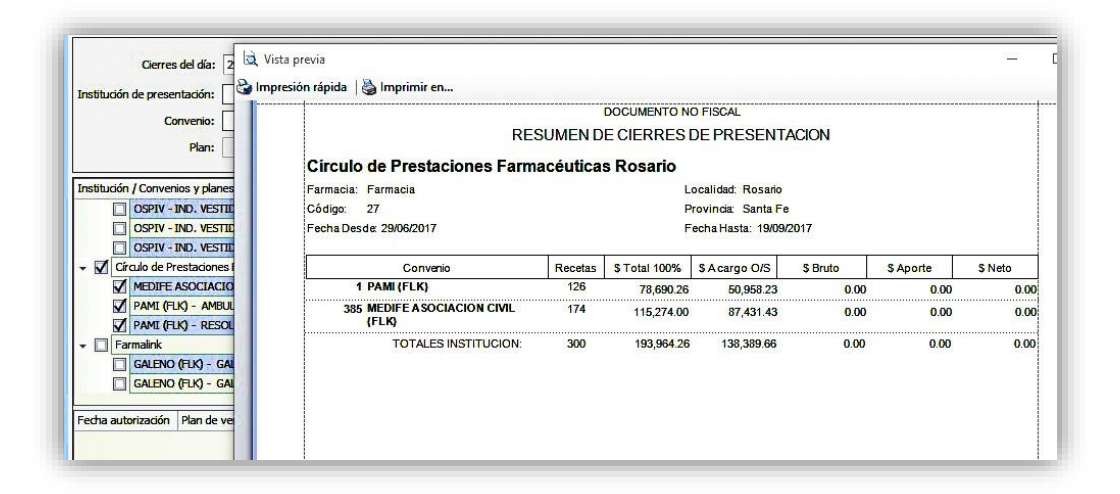

Resumen de totales por institución + código de plan:

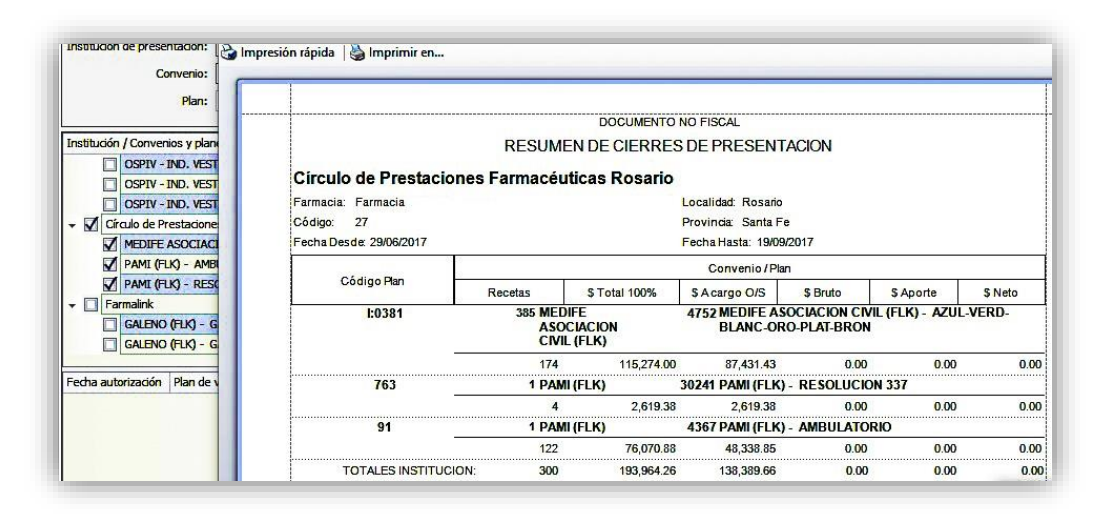

Resumen de totales por institución + convenio + Autorizaciones especiales:

| nstitución de presentación:     | mpresion rapida   S mprimi e | n                 |         |               |                     |           |           |         |
|---------------------------------|------------------------------|-------------------|---------|---------------|---------------------|-----------|-----------|---------|
| Convenio:                       |                              |                   |         |               |                     |           |           | _       |
| Plan:                           |                              |                   |         | DOCUMENTO N   | O FISCAL            |           |           |         |
|                                 |                              | RES               |         | E CIERRES     | DE PRESENT          | ACION     |           |         |
| nstitucion / Convenios y planes | Oinsula de David             |                   |         |               |                     |           |           |         |
| M IAPOS - AUTORIZAC             | Circulo de Presta            | iciones Farma     | ceutica | s Rosano      |                     |           |           |         |
| V IAPOS - AUTORIZAC             | Farmacia: Farmacia           |                   |         | L             | ocalidad: Rosario   |           |           |         |
| IAPOS - CAPITADOS               | Código: 27                   |                   |         | P             | Provincia: Santa Fe | 1         |           |         |
| IAPOS - CAPITADOS               | Fecha Desde: 12/06/2017      |                   |         | E             | echa Hasta: 19/09/  | 2017      |           |         |
| IAPOS - COMERCIAL               |                              |                   |         |               |                     |           |           |         |
| IAPOS - INSULINAS               | Convenio                     | Tipo Autorización | Recetas | \$ Total 100% | \$ A cargo O/S      | \$ Bruto  | \$ Aporte | \$ Neto |
| IAPOS - INSULINAS               | 501 IAPO S                   | Online            | 75      | 228,718,77    | 214.236.92          | 16,755,21 | 3.443.64  | 13.311  |
| JERARQUICOS SALU                | TOTALE                       |                   | 70      | 205 202 50    | 270 770 47          | 40 550 04 | 2 442 64  | 45.00   |
|                                 | TOTALE                       | SINSTITUCION.     | 19      | 200,303.09    | 2/0,//0.4/          | 19,002.04 | 3,443.04  | 15,90   |

### \*Reimprimir comprobantes:

Admite la reimpresión de la carátula seleccionada, además de reimprimir la OPF, si lo seleccionado es una receta específica:

| repo | ortes 👻 📔 | leimprimir comprobant | es 🔻 |
|------|-----------|-----------------------|------|
|      |           | Carátula              |      |
| a: 1 | 9/09/2017 | OPF                   |      |

#### \* Anular Carátula:

| Consulta de cierres                                                                                    | rimir comprobant | es •   🗙        | Anular la carátu  | la              |    |         |              | E                | Cerra |
|----------------------------------------------------------------------------------------------------|------------------|-----------------|-------------------|-----------------|----|---------|--------------|------------------|-------|
| Institución / Convenios y planes presentados                                                           | Carátula         | Recetas         | Total 100%        | A cargo O/S     | Br | uto Apo | rte convenio | Cobr.mostrador   | Neto  |
| <ul> <li>Colegio de Farmacéuticos de Santa Fe - 2da. Circunscripci<br/>IAPOS - ACC. TRABAJO</li> </ul> | ón               | -               | 05.05             |                 | 85 | ,86     | 0,00         | 0,00             | 85,86 |
|                                                                                                    | er               | lealmente desea | anular la carátul | a seleccionada? |    |         |              |                  |       |
| Fecha autorización Plan de venta Autoriza                                                              | ciór             |                 |                   |                 |    | Bruto   | Aporte cor   | v. Cobr.mostrad. | Neto  |
| 24/11/2015 14:44 ACC. DE TRABAJO 0031100                                                               | 193              |                 | Sí                | No              |    | 41,48   | 0,           | 00,00            | 41,48 |
| 15/12/2015 13:46 ACC. DE TRABAJO 0031100                                                               | 191              |                 |                   |                 |    | 44,38   | 0,           | 00,00            | 44,38 |

Esta operación anula la presentación seleccionada y restituye las recetas, para ser controladas, incluir nuevas, o excluir.

### Nota: Esta operación sólo estará disponible hasta las 0.00 del día en que se ha realizado la presentación.

### \*Archivo Farmalink:

Abre una ventana adicional donde podrán ingresarse los parámetros deseados para la confeccionar el archivo:

| Código Farmacia:             | (máximo 5 dígitos)                          |
|------------------------------|---------------------------------------------|
| Número de Presentación:      | (máximo 3 dígitos)                          |
| Número de la Entidad (OS/P): | (máximo 4 dígitos)                          |
| Plan del Afiliado:           | (máximo 4 dígitos)                          |
| Código Institución:          | (máximo 8 dígitos)                          |
| Directorio Destino: C:\User  | s \Graciela \Desktop \Facturación Farmalink |

### \*Generar archivo:

Este proceso permite generar un archivo, para lo cual el sistema ofrece ingresar los parámetros necesarios, seleccionar el formato del mismo:

| Datos Archivo                |                                                   | 1     |          | × |
|------------------------------|---------------------------------------------------|-------|----------|---|
| Formato Archivo:             |                                                   |       |          |   |
| Comprimir:                   | Adesfa Excel                                      |       |          |   |
| Código Farmacia:             | Adesfa TXT                                        |       |          |   |
| Número de Presentación:      |                                                   |       |          |   |
| Nombre Archivo:              | Compañia TXT                                      |       | D        |   |
| Número de la Entidad (OS/P): | 3 Farmalink                                       |       | 6        |   |
| Plan del Afiliado:           | 4 5 items.                                        |       | .::      |   |
| Código Institución:          | 253                                               |       | SACK OF  |   |
| Directorio Destino:          |                                                   |       |          | D |
| Orden:                       | Convenio + Plan de Presentación + Plan de Venta + | Fecha |          |   |
|                              |                                                   |       |          |   |
|                              | Aceptar                                           |       | Cancelar |   |

### 9.2. Consulta de recetas

### Liquidación >Obras sociales > Consulta de recetas

Se accede aquí a la visualización de las recetas grabadas en el momento de la venta. Se incluyen diferentes filtros para facilitar su búsqueda:

| Buscar ahora 😫        | Nueva búsqueda           |                 |                                     |                   |                        |             |                   |                |   |
|-----------------------|--------------------------|-----------------|-------------------------------------|-------------------|------------------------|-------------|-------------------|----------------|---|
| Convenio:             | IAPOS                    |                 |                                     | Méd               | lico: (4114) Biancardi | Hector Juan |                   | V              | 5 |
| Plan de venta:        |                          |                 |                                     | Fecha Emis        | ión: 🚺 🗐               |             |                   | 22             |   |
| OPE:                  |                          |                 | ]                                   | Fecha de ver      | nta: // 💷              |             |                   |                |   |
| Plan da presentación: |                          |                 |                                     |                   | ión: // 🗐              |             |                   |                |   |
| Plan de presentación: | C700000                  |                 |                                     |                   |                        | S           |                   |                |   |
| Numero de afiliado:   | 5700222                  |                 | N                                   | Numero de rece    | eta:                   |             |                   |                |   |
| Cliente:              | GONZALEZ ADRIA           | N               | Pen                                 | idiente de liquid | dar: 🗹                 |             |                   |                |   |
| Operador:             | GRACIELA                 |                 | 🚍 💬                                 | Induir anula      | ada: 🗌                 |             |                   |                |   |
| Producto:             | ORAVIL 2 ml AMB          | x 1             |                                     | nduir descarta    | ada: 🗹                 |             |                   |                |   |
| Fecha de<br>operación | Fecha de<br>autorización | OPF             | Plan de Venta                       | Tr                | azabilidad             | Anulada     | Fecha<br>de venta | Nro. Receta    |   |
| 19/04/17 20:07        | 19/04/17 20:07           | 01011874044420  | Esencial - Esencial 40 A GR.OR-Bloc | o-100a No         | requerido              |             | 19/04/17          | 98             | ĺ |
| 19/04/17 20:05        | 19/04/17 20:05           | 01111874042207  | Recetario Solidario - AMB.OTROS F   | RECETA No         | requerido              |             | 19/04/17          | 121321321      |   |
| 19/04/17 19:55        |                          |                 | Sindicato de Cerveceros - SERVESA   | ALUD 8 No         | requerido              |             | 19/04/17          |                |   |
| 19/04/17 19:46        | 19/04/17 19:46           | 00311874019579  | ACA Salud - AMBULATORIO 40%         | No                | requerido              |             | 19/04/17          |                |   |
| 19/04/17 19:40        | 19/04/17 19:40           |                 | OSDE - Ambulatorio                  | No                | requerido              |             | 19/04/17          |                |   |
| 19/04/17 19:38        | 19/04/17 19:38           | 00311874008736  | ACA Salud - P.M.I.                  | No                | requerido              |             | 19/04/17          | 11622          |   |
| 19/04/17 19:37        | 19/04/17 19:37           | 00311874007613  | ACA Salud - P.M.I.                  | No                | requerido              |             | 19/04/17          | 321321321      |   |
| 19/04/17 19:32        | 19/04/17 19:32           | 00711874000114  | PAMI - AMBULATORIO                  | No                | requerido              |             | 19/04/17          | 9709063548634  |   |
|                       |                          | 0071 1070007000 |                                     |                   | and the second second  |             | 10/04/17          | 07000000000000 |   |

Permite la búsqueda puntual de una receta, o todas las recetas grabadas de una obra social y plan. Admite numerosos filtros: número de afiliado, nombre del cliente, médico, número de receta, fecha de emisión, operador, producto involucrado, etc. Además, se admiten incluir o excluir recetas pendientes de liquidar, anuladas o descartadas. De no ingresarse filtros, *ObServer Gestión* muestra todas las recetas que constan en el sistema.

Desde esta pantalla se permite sincronizar la información de recetas con el nodo correspondiente, mediante el botón *"Sincronizar"*, que se encuentra en el menú:

| Consulta de re | ecetas     |                |                      |
|----------------|------------|----------------|----------------------|
| Actualizar     | Visualizar | <b>Filtrar</b> | Sincronizar convenio |

Una vez completada la búsqueda, con doble clic en la receta se ofrece una visualización completa de la misma, con todos sus datos de interés, incluyendo en el panel inferior los datos de trazabilidad:

| Autorizar 🔓 Anu            | lar <u> </u> Descartar | Re-impresión + | IIII Trazabilida | d 🗐 V   | er Operaciones |                        |                      | 🔂 Cer        |
|----------------------------|------------------------|----------------|------------------|---------|----------------|------------------------|----------------------|--------------|
| Convenio:                  | IAPOS - ONCOLOGI       | Re-imprimir au | utorización      |         |                | Fecha de operación:    | 06/04/2017 13:06 🔲 🔻 |              |
| OPF:                       | 0108887                | Ke-Imprimir m  | inireceta        | 0. 000  | -Fi            | Fecha de emisión:      | 23/03/2017           |              |
| Autorizacióni              |                        | Re-generar do  | cumento autor    | ización |                | Fecha de venta:        | 31/03/2017           |              |
| Número de afiliado:        | [11                    | 1              |                  |         | -              |                        |                      |              |
| Matéria de actives         |                        |                |                  |         |                | Fecha de autorizacion: | 29/03/2017 12:44     |              |
| Matricula de medico:       |                        |                |                  |         |                | – Datos Liquidación —  | -                    |              |
| Vendedor:                  | CLAUDIA                |                |                  |         |                | Numero caratula:       |                      |              |
| Observaciones:             |                        |                |                  |         | ^              | Fecha de solicitud:    | 11 : 💵 🗸             |              |
|                            |                        |                |                  |         | ~              | Fecha de anulación:    | 11 : 💵               |              |
| Producto                   | <u>.</u>               | Cantidad       | Precio           | %       | Importe rengló | n A cargo afiliado     | Ppal + otros coseg.  | A cargo O.S. |
| PROFELVIR CO               | M x 30                 | 1              | 4805,62          | 100,00  | 48             | 05,62 0,0              | DO 0,0               | 0 4805,6     |
| Totales<br>Bruto Farmacia: | 0,0                    | 2              |                  |         |                |                        |                      |              |
| Producto                   |                        | GTIN           | Serie            |         | Lote           | Vencimiento            | Estado               | Trz          |
|                            |                        | 077000007      | 0.00000 1000     |         | 10000          | 201022012              | Egranda              |              |

Además, incluye un menú que permite varias gestiones:

Autorizar: Admite la autorización de la receta seleccionada.

Anular: Permite la anulación de la autorización.

Descartar: Desde este punto es posible descartar la receta en cuestión.

**Re-impresión:** Admite la reimpresión de Autorización, Minirreceta o permite regenerar el documento de la autorización.

**Trazabilidad:** Desde este punto es posible abrir opciones de trazabilidad, desde donde es posible asociar la receta en cuestión con cajas que aún no han sido trazadas, realizando la transacción en ese momento, o asociar la misma a transacciones ya realizadas, ingresando el número de la transacción.

**Ver Operaciones:** Con este botón se accede a una vista de la operación que la originó, mostrando en la misma, además, si tiene recetas complementarias:

|                                                                                                    |                            |                              |                |                       | F            | RINCIPAL            |                  |                                                                                                    |                                                                          |
|----------------------------------------------------------------------------------------------------|----------------------------|------------------------------|----------------|-----------------------|--------------|---------------------|------------------|----------------------------------------------------------------------------------------------------|--------------------------------------------------------------------------|
| Datos de la receta Docu                                                                                                    | mentos                     |                              |                |                       |              |                     |                  |                                                                                                    | ↓<br>↓                                                                   |
| onvenio y plan de venta:                                                                                                    | IAPOS - A                  | AMBULATORI                   | 0              |                       |              |                     |                  | Fecha de emisión:                                                                                                    | 20/11/2015                                                               |
| OPF:                                                                                                    | 00300000                   | 0019762                      |                |                       |              |                     | Fecha de venta:  | 20/11/2015                                                                                                    |                                                                          |
| Número de autorización:                                                                                                    |                            |                              |                |                       |              |                     | Fe               | cha de autorización:                                                                                                    | 20/11/2015 23:29                                                         |
| Número de afiliado:                                                                                                    | 12111062                   | 12111062                     |                |                       |              |                     |                  | Número de receta:                                                                                                    | 542363                                                                   |
| Matrícula del médico:                                                                                                    | 4114 Biancardi Hector Juan |                              |                |                       |              |                     |                  | Recibida por:                                                                                                    | Graciela D                                                               |
| Observaciones:                                                                                                    |                            |                              |                |                       |              |                     | \$               |                                                                                                    |                                                                          |
| Producto                                                                                                    |                            | Car                          | itidad         | Precio                | %            | Importe renglón     | A cargo afiliado | Ppal + otros coseg.                                                                                                    | A cargo O/S                                                              |
| DIOVAN 80 mg COM x                                                                                                    | 14                         |                              | 1              | 158.94                | 0            | 158.94              | 113.26           | 0.00                                                                                                    | 45.68                                                                    |
| atos de la receta Docu                                                                                                    | mentos                     |                              |                | PI                    | RIMER        | COMPLEMENTO         |                  |                                                                                                    |                                                                          |
|                                                                                                    | inci noos                  |                              |                |                       |              | COMPLEMENTO         |                  |                                                                                                    |                                                                          |
| nvenio y plan de venta:                                                                                                    | FARMAS -                   | - FARMaS 35                  | %              |                       |              | COMPLEMENTO         | 0                | Fecha de emisión:                                                                                                    | 20/11/2015                                                               |
| onvenio <mark>y pl</mark> an de venta:<br>OPF:                                                                                            | FARMAS -                   | - FARMaS 35                  | %              | 1er. (                | compler      | nento de: 00300000  | 119762           | Fecha de emisión:<br>Fecha de venta:                                                                                      | 20/11/2015                                                               |
| onvenio y plan de venta:<br>OPF:<br>Número de autorización:                                                                               | FARMAS -                   | - FARMaS 35                  | %              | ler. (                | compler      | nento de: 00300000  | )19762<br>Fe     | Fecha de emisión:<br>Fecha de venta:<br>cha de autorización:                                                              | 20/11/2015<br>20/11/2015<br>01/01/0001 00:00                             |
| onvenio y plan de venta:<br>OPF:<br>Número de autorización:<br>Número de afiliado:                                                        | FARMAS -                   | - FARMaS 35                  | <mark>%</mark> | ler.                  | compler      | nento de: 003000000 | 119762<br>Fe     | Fecha de emisión:<br>Fecha de venta:<br>cha de autorización:<br>Número de receta:                                         | 20/11/2015 ]<br>20/11/2015<br>01/01/0001 00:00                           |
| onvenio y plan de venta:<br>OPF:<br>Número de autorización:<br>Número de afiliado:<br>Matrícula del médico:                               | FARMAS -                   | - FARMaS 35<br>2<br>Biancard | %              | ler. (<br>Juan        | compler      | nento de: 00300000  | 019762 Fe        | Fecha de emisión:<br>Fecha de venta:<br>cha de autorización:<br>Número de receta:<br>Recibida por:                        | 20/11/2015                                                               |
| onvenio y plan de venta:<br>OPF:<br>Número de autorización:<br>Número de afiliado:<br>Matrícula del médico:<br>Observaciones:             | FARMAS -                   | - FARMaS 35                  | %              | ler<br>Juan           | compler      | nento de: 00300000  | 119762 Fe        | Fecha de emisión:<br>Fecha de venta:<br>cha de autorización:<br>Número de receta:<br>Recibida por:                        | 20/11/2015 20/11/2015<br>20/11/2015<br>01/01/0001 00:00<br>Graciela D    |
| onvenio y plan de venta:<br>OPF:<br>Número de autorización:<br>Número de afiliado:<br>Matrícula del médico:<br>Observaciones:<br>Producto | FARMAS -                   | - FARMaS 35<br>2<br>Biancard | %              | ler<br>Juan<br>Precio | compler<br>% | Importe renglón     | 19762<br>Fe      | Fecha de emisión:<br>Fecha de venta:<br>cha de autorización:<br>Número de receta:<br>Recibida por:<br>Ppal + otros coseg. | 20/11/2015<br>20/11/2015<br>01/01/0001 00:00<br>Gradela D<br>A cargo O/S |

Asimismo, en esta pantalla, seleccionando la pestaña "Documentos" se permite visualizar las autorizaciones activas de la operación.